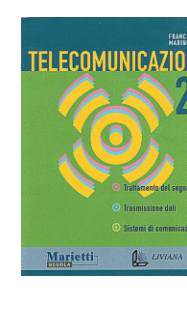

Autore: Francesco Marino http://www.francescomarino.net info@francescomarino.net

Esercitazione n. 19

## Configurazione di un browser

Classe: Gruppo:

| Data | Alunni assenti |
|------|----------------|
|      |                |
|      |                |
|      |                |
|      |                |

Al termine di questa esercitazione ciascun alunno dovrà essere in grado di configurare un browser, con particolare riferimento a Microsoft Internet Explorer e a Netscape Navigator (e eventualmente a Opera). Non vi sono schermate introduttive in quanto i percorsi per le varie opzioni dipendono dal browser considerato e dalla versione disponibile. Nelle ultime versioni di Internet Explorer e Netscape Navigator le opzioni di configurazione si raggiungono rispettivamente con i percorsi *Strumenti/Opzioni Internet*... e *Mo-difica/Preferenze*... Prima di qualsiasi cambiamento annotare le impostazioni presenti, in modo da poter ripristinare, al termine della esercitazione, la configurazione iniziale dei programmi.

## Svolgimento

1) Inserire un URL da utilizzare come pagina iniziale (per esempio http://www.altavista.com).

2) Impostare una dimensione massima di 10 MByte per la cache dei file temporanei.

3) Localizzare la posizione su disco dei file temporanei.

4) Impostare un numero di 40 giorni per la cronologia (memorizzazione degli indirizzi visitati).

5) Impostare i seguenti colori per la navigazione: testo nero, sfondo bianco, collegamenti non visitati azzurro, collegamenti visitati viola.

6) Configurare il browser per non caricare automaticamente le immagini.

7) Disabilitare il compilatore Java.

8) Selezionare l'opzione per stampare anche lo sfondo dei documenti.

9) Ripristinare le condizioni iniziali.

10) Gli insegnanti verificano quanto appreso nei punti 1 ÷ 8. Al termine vengono ripristinate le condizioni iniziali.